# GRIPPCS

## Guida al configuratore

www.grippos.it

V5 - 4 febbraio 2020

#### Premessa

Benvenuti, questa è una guida che ha lo scopo di facilitare la personalizzazione degli oggetti attraverso il configuratore online Grippos.

**Grippos** è un servizio che consente di realizzare un ausilio personalizzabile attraverso una piattaforma web secondo una logica centrata sul protagonismo dell'utilizzatore: con il configuratore parametrico si può infatti personalizzare l'ausilio adatto. La produzione a basso costo è possibile grazie alla stampante 3d.

L'idea di **Grippos** nasce nel **2015** grazie a **Fondazione Cariplo** che in occasione del progetto **CREW**, **Codesign for REhabilitation and Wellbeing** ha deciso di far coprogettare soluzioni a esperti e professionisti appartenenti a diversi settori della ricerca e della cura.

**CREW** è un programma di ricerca che ha come obiettivo la realizzazione di soluzioni tecnologiche innovative nel campo dell'abilitazione, della riabilitazione motoria e cognitiva e dell'inclusione sociale di persone con disabilità permanente, temporanea o legata all'avanzare dell'età.

www.grippos.it

#### #1 Il catalogo dei modelli

Per procedere alla configurazione è necessario scegliere l'oggetto.

Gli oggetti disponibili per la personalizzazione sono nella sezione del configuratore. Entrate quindi nella pagina del configuratore e selezionare l'oggetto che si desidera personalizzare.

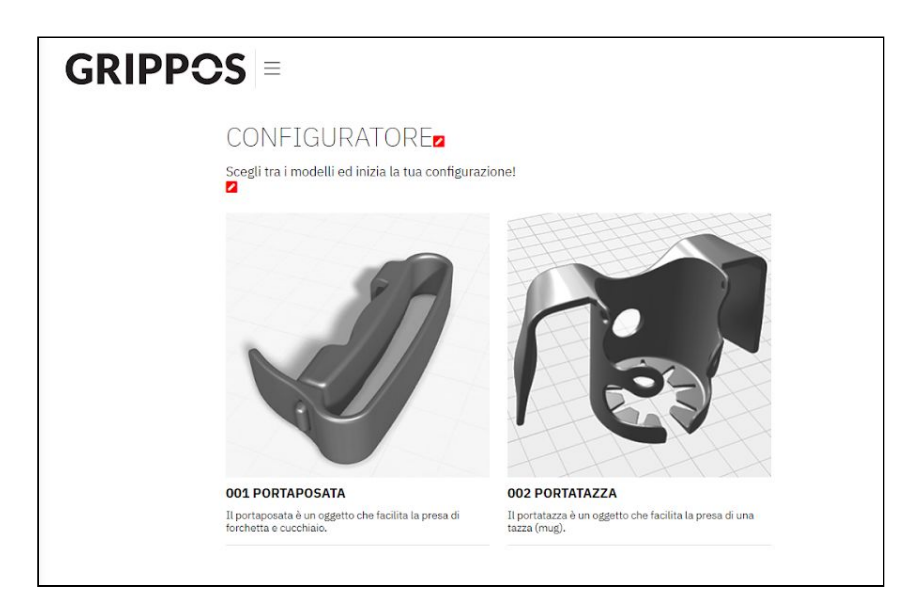

#### #2 L'oggetto da personalizzare

Nella pagina è presente un'immagine, delle informazioni sintetiche alla destra dell'immagine e una breve descrizione.

E' inoltre presente una guida al configuratore e un documento utile per rilevare le misure della mano prima di accedere al configuratore.

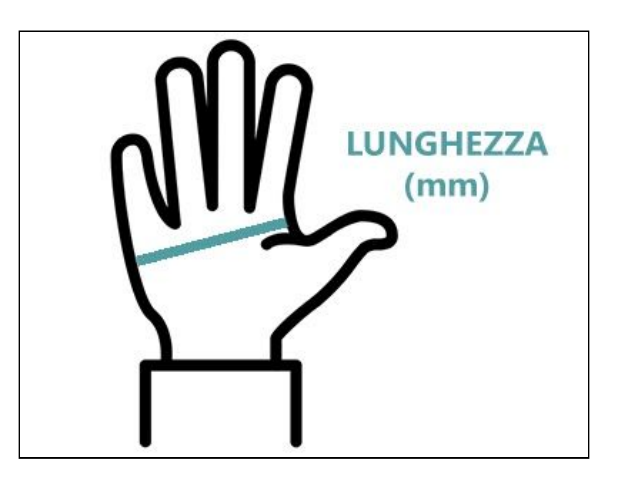

Dopo aver raccolto le misure e i dati necessari alla personalizzazione dell'oggetto è possibile configurare il modello modificando i parametri presenti sulla sinistra del rendering dell'oggetto.

Ogni oggetto avrà una documentazione relativa alle misure e ai parametri per la personalizzazione.

#### #4 Accedere al configuratore

Bene, ora entra nel configuratore attraverso il pulsante CREA LA TUA CONFIGURAZIONE.

Se non non hai ancora fatto la registrazione o il login è il momento di farlo.

Prima di accedere al configuratore si aprirà una finestra in cui inserire il codice riferito al beneficiario finale dell'oggetto.

| CODICE UT<br>Stai iniziando u<br>DO1 PORTAPOS | ILIZZATORE DELL'OGGETTO<br>na nuova configurazione del modello:<br>SATA |
|-----------------------------------------------|-------------------------------------------------------------------------|
| nserisci un coc<br>configurazione             | ice attribuito all'utilizzatore per questa                              |
| Codice configur                               | azione (es. codice beneficiario)                                        |
|                                               | SALVA                                                                   |

Per la legge sulla privacy nel portale non sarà possibile inserire nominativi: *il paziente* (beneficiario finale dell'oggetto) sarà quindi identificato attraverso un codice. Solo i terapisti e i beneficiari sapranno l'identità a cui il codice è riferito.

#### #5 Come funziona il configuratore

Nella pagina del configuratore ci sono diversi comandi.

Nella barra superiore sono presenti i comandi relativi al salvataggio e all'esportazione del file. Sono inoltre presenti il nome dell'oggetto scelto e il codice riferimento relativo al beneficiario (paziente).

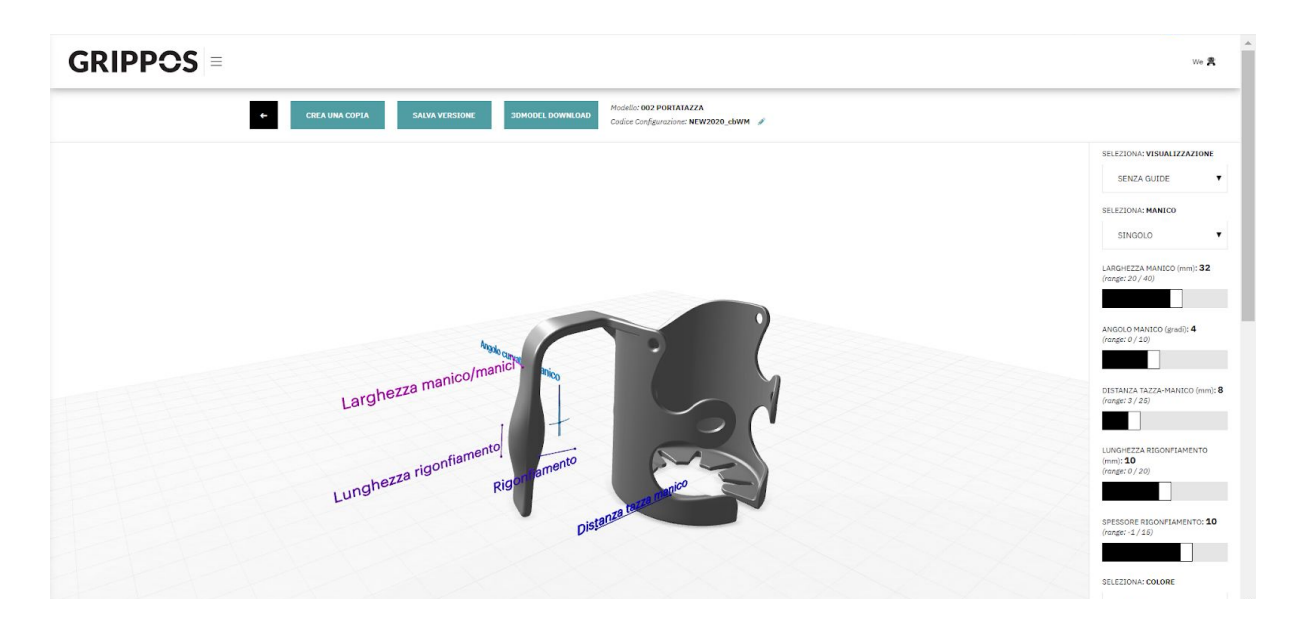

Nello specifico i comandi sono:

Salva una copia----> crea una copia dell'oggetto con le misure personalizzate. Può essere utile per duplicare un modello già testato per un paziente con le stesse caratteristiche e misure.

Salva versione----> crea un salvataggio della versione personalizzata. Le versioni salvate sono sotto il configuratore. Il nome e le note sono fondamentali identificare le versioni.

3d model Download----> permette di scaricare sul proprio device il file STL dell'oggetto personalizzato, utile per la stampa 3d. Il file non è pronto per la stampa: è necessario predisporlo attraverso un software di slicing.

Stampa versione ----> permette di fare un ordine di stampa a Grippos

Sulla colonna posta sulla destra del vostro schermo abbiamo le opzioni di personalizzazione per la tazza:

| 1: Visualizzazione         | >modalità di visualizzazione - scegliere se con o senza guide  |
|----------------------------|----------------------------------------------------------------|
| 2: Manico                  | >scegliere se si preferisce unmanico o due                     |
| 3: Lunghezza del manico    | >aiutarsi con le guide per capire quale dimensione si sta      |
|                            | modificando. La misura è espressa in mm.                       |
| 4: Angolo del manico       | >aiutarsi con le guide per capire quale dimensione si sta      |
|                            | modificando. La misura è espressa in gradi e si riferisce alla |
|                            | flessione del manico.                                          |
| 5: Distanza manico tazza   | >aiutarsi con le guide per capire quale dimensione si sta      |
|                            | modificando. La misura è espressa in mm.                       |
| 6: Lunghezza rigonfiamento | >aiutarsi con le guide per capire quale dimensione si sta      |
|                            | modificando. La misura è espressa in mm.                       |
| 7: Spessore rigonfiamento  | >aiutarsi con le guide per capire quale dimensione si sta      |
|                            | modificando. La misura è espressa in mm.                       |
| 8: Colore della stampa:    | >E' possibile visualizzare l'oggetto nel colore in cui si      |
|                            | desidera la stampa. Per selezionare il colore è necessario     |
|                            | selezionare la visualizzazione SENZA GUIDE nel primo           |
|                            | parametro                                                      |

9:Nome del file da scaricare >inserire in questo campo il nome che si intende dare al file nella fase di download (quando si scarica).

Salvare a questo punto la versione personalizzata con un nome e una che lo renda riconoscibile.

Per modificare progetti salvati basta accedere nell'area modelli salvati.

Per raggiungerla basta cliccare in alto a destra nell'area personale e cliccare sulla scritta Modelli salvati.

Puoi cercare i modelli attraverso i filtri posti nella parte superiore..

#### GRIPPCS

#### **6# COMMUNITY**

Sulla piattaforma Grippos è presente un forum a cui tutta la comunità può contribuire condividendo esperienze e modelli.

| GRIPPCS ≡ |            |          |                                               |
|-----------|------------|----------|-----------------------------------------------|
| COMMUNITY | HELP MODEL | I UTENTE |                                               |
|           |            |          | INDEX FORUM                                   |
|           |            |          | HELP<br>Ti aiutiamo con i tuoi modelli 3D     |
|           |            |          | MODELLI<br>Discussioni inerenti ai modelli 3D |

Il Forum ha due stanze:

- Help in cui è possibile chiedere informazioni e suggerimenti per la configurazione e il progetto;
- Modelli: in cui condividere le esperienze e i suggerimenti tra gli iscritti.